## Инструкция по очистке кэша программы «АЦК-Госзаказ».

В случае возникновения непредвиденных ошибок или сбоев в работе «АЦК-Госзаказ», рекомендуется выполнить следующую последовательность действий, возможно, способную разрешить возникшую проблему.

Для этого необходимо полностью закрыть программу «АЦК-Госзказ», найти

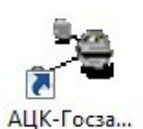

ярлык для запуска программы «АЦК-Госзказ» и нажать по нему правой кнопкой мыши.

|                   |   | Открыть                             |
|-------------------|---|-------------------------------------|
|                   |   | Исправление неполадок совместимости |
|                   |   | Расположение файла                  |
|                   | • | Запуск от имени администратора      |
|                   |   | Pack\Unpack files                   |
|                   |   | Add to multibar                     |
|                   |   | MediaInfo                           |
| - <sup>B</sup> ya | 0 | Отправить файл адресату ViPNet      |
|                   |   | Отправить письмо адресату ViPNet    |
| АЦК-Госза         | К | Проверить на вирусы                 |
| 1                 |   | Add to archive                      |
|                   |   | Add to "order.rar"                  |
|                   |   | Compress and email                  |
|                   |   | Compress to "order.rar" and email   |
| 1                 |   | Закрепить на панели задач           |
| 1                 |   | Закрепить в меню "Пуск"             |
|                   |   | Восстановить прежнюю версию         |
|                   |   | Отправить                           |
|                   |   | Вырезать                            |
|                   |   | Копировать                          |
|                   |   | Создать ярлык                       |
|                   |   | Удалить                             |
|                   | + | Переименовать                       |
|                   |   | Свойства                            |

В появившемся окне необходимо выбрать пункт «Свойства».

Далее, в открывшемся окне необходимо найти и нажать кнопку «Расположение файла» (для пользователей OC WindowsVista/7/8) либо «Найти объект» (для пользователей OC WindowsXP).

|                             | Windows XP                             | Windows Vista/7/8     |                             |                                    |  |
|-----------------------------|----------------------------------------|-----------------------|-----------------------------|------------------------------------|--|
| войства: АЦК-Г              | осзаказ 🔋 🗙                            | 📸 Свойства: АЦК-Го    | сзаказ                      | 23                                 |  |
| Общие Ярлык                 | Совместимость                          | Безопасность<br>Общие | Подробно<br>Ярлык           | Предыдущие версии<br>Совместимость |  |
| ацк-                        | Госзаказ                               | АЦК-Го                | сзаказ                      |                                    |  |
| Тип объекта:<br>Размешение: | Приложение<br>Order                    | Тип объекта: П        | риложение                   |                                    |  |
| Объект:                     | "C:\Program Files\BFT\Order\order.exe" | Расположение: О       | rder<br>C:\Program Files\BF | T\Order\order.exe"                 |  |
| Рабочая папна:              | "C:\Program Files\BFT\Order\Help"      | Рабочая папка: "      | C:\Program Files\BF         | T\Order\Help"                      |  |
| Быстрый вызрв:              | Нет                                    | Быстрый вызов: Н      | ler                         |                                    |  |
| Окно:                       | Обычный размер окна 💌                  | Окно:                 | Обычный размер ок           | на 🔹                               |  |
| Комментарий: ↓              |                                        | Комментарий:          |                             |                                    |  |
| Найти объек                 | т Сменить значок Дополнительно         | Расположение фа       | йла Сменить зна             | чок Дополнительно                  |  |
|                             |                                        |                       |                             |                                    |  |
|                             |                                        |                       |                             |                                    |  |
|                             |                                        |                       |                             |                                    |  |
|                             |                                        |                       |                             |                                    |  |
|                             | ОК Отмена Применить                    |                       | ОК                          | Отмена Применить                   |  |

Открывшаяся папка является местом установки программы «АЦК-Госзаказ». Среди файлов программы необходимо найти файл killcache (killcache.bat) и запустить его. При запуске файла вы на короткое время увидите черный экран, после его автоматического закрытия следует попытаться возобновить работу с «АЦК-Госзаказ».

| /порядочить 👻 📷 Отк                                               | рыть Печать Записать на оп | тический диск Новая паг | ка              |          |
|-------------------------------------------------------------------|----------------------------|-------------------------|-----------------|----------|
| 👉 Избраннов                                                       | Имя                        | Дата изменения          | Тип             | Размер   |
| Рабоций стол                                                      | Caucosigner.un             | T0'04'50T4 T1'00        | гасширение при… | 12 I/I   |
|                                                                   | ClientPack.bpl             | 02.06.2014 18:28        | Файл "BPL"      | 2 347 KE |
| педавние места                                                    | S customer.ocx             | 02.06.2014 18:30        | Элемент ActiveX | 1 431 KE |
| 5.4                                                               | dbrtl180.bpl               | 24.05.2014 9:11         | Файл "BPL"      | 634 KE   |
| <ul> <li>Видео</li> <li>Документы</li> <li>Изображения</li> </ul> | 🖉 del_bft                  | 15.06.2013 15:34        | Файл реестра    | 1 KE     |
|                                                                   | OccFlow.ocx                | 02.06.2014 18:29        | Элемент ActiveX | 509 KE   |
|                                                                   | docproc                    | 04.06.2014 10:57        | Текстовый докум | 3 825 KE |
|                                                                   | dsnap180.bpl               | 24.05.2014 9:11         | Файл "BPL"      | 406 K    |
| 🚽 Музыка                                                          | Ehlib.bpl                  | 02.06.2014 18:28        | Файл "BPL"      | 2 305 Ki |
|                                                                   | 🚳 goods.ocx                | 02.06.2014 18:30        | Элемент ActiveX | 455 KI   |
| Компьютер                                                         | HtmlViewer.bpl             | 02.06.2014 18:29        | Файл "BPL"      | 1 195 KE |
| Докальный диск (С:) iko (\\192.168.76.76) (                       | IndyCore180.bpl            | 24.05.2014 9:11         | Файл "BPL"      | 394 KE   |
|                                                                   | IndyIPClient180.bpl        | 24.05.2014 9:11         | Файл "BPL"      | 61 K     |
| 🖵 bases (\\192.168.76.76                                          | IndyIPCommon180.bpl        | 24.05.2014 9:11         | Файл "BPL"      | 58 KI    |
|                                                                   | IndyIPServer180.bpl        | 24.05.2014 9:11         | Файл "BPL"      | 133 K    |
| 📮 Сеть                                                            | IndyProtocols180.bpl       | 24.05.2014 9:11         | Файл "BPL"      | 2 497 K  |
|                                                                   | IndySystem180.bpl          | 24.05.2014 9:11         | Файл "BPL"      | 304 KI   |
|                                                                   | inet180.bpl                | 24.05.2014 9:11         | Файл "BPL"      | 303 KE   |
|                                                                   | 🚳 jserv.dll                | 10.04.2014 17:17        | Расширение при  | 128 KE   |
|                                                                   | Kernel.ocx                 | 02.06.2014 18:29        | Элемент ActiveX | 1 301 KE |
|                                                                   | KerPack.bpl                | 02.06.2014 18:28        | Файл "BPL"      | 877 K    |
|                                                                   | 🚳 killcache                | 10.04.2014 17:17        | Пакетный файл   | 1 KI     |
|                                                                   | Sobserver.ocx              | 02.06.2014 18:30        | Элемент ActiveX | 1 571 KE |
|                                                                   | An order                   | 02.06.2014 18:29        | Приложение      | 417 KF   |

В случае если очистка кэша не решила возникшую проблему, следует обратиться за помощью в Центр телефонного обслуживания по тел. 8-800-775-4726. Для подключения к Центру телефонного обслуживания следует обратиться по тел. (4742) 22-00-09.